| How to purchase your tickets                                        |                                                                                                    | Cách thức mua vé                                                         |                                                                                                    |
|---------------------------------------------------------------------|----------------------------------------------------------------------------------------------------|--------------------------------------------------------------------------|----------------------------------------------------------------------------------------------------|
| Ed Sheeran: + – = ÷ × Tour in Singapore (SG)<br><u>UOB Presale:</u> |                                                                                                    | Ed Sheeran: + – = ÷ × Tour tại Singapore (SG)<br>Đợt bán vé sớm cho UOB: |                                                                                                    |
|                                                                     |                                                                                                    |                                                                          |                                                                                                    |
| 2.                                                                  | Keep your eligible UOB Card or Citi-branded Card handy, as you'll need to enter the first 6 digits of the card number to enjoy the UOB Presale.                                                                                                    | 2.                                                                       | Luôn mang theo Thẻ UOB đủ điều kiện hoặc Thẻ ma<br>nhập 6 chữ số đầu tiên của số thẻ để được tham gia                                                                                     |
| 3.                                                                  | Log into your Ticketmaster account before entering the ticket purchase queue by visiting <u>https://ticketmaster.sg/login</u> . To begin the purchase process, visit the <u>https://ticketmaster.sg/activity/detail/24_edsheeran</u> for Ed Sheeran: $+ - = \div \times$ Tour in Singapore. | 3.                                                                       | Đăng nhập vào tài khoản Ticketmaster của bạn trước<br>https://ticketmaster.sg/login. Để bắt đầu quá trình mu<br>https://ticketmaster.sg/activity/detail/24_edsheeran d<br>Singapore (SG). |
| 4.                                                                  | <b>NOTE:</b> If you access the link before the start time of the LIOB Presale, you'll be placed in a                                                                                                    |                                                                          |                                                                                                    |
|                                                                     | waiting room. The time you join the waiting room does not determine your place in the smart queue.                                                                                                    | 4.                                                                       | Bạn sẽ được xếp hàng trực tuyến để có cơ hội mua<br><b>LƯU Ý</b> : Nếu bạn truy cập liên kết trước thời gian bắt<br>bạn sẽ được đưa vào phòng chờ. Thời điểm của bạr                      |
| 5.                                                                  | Once in the queue, avoid refreshing your browser, as it may reset your position.                                                                                                    |                                                                          | của bạn trong hệ thống hàng đợi thông minh.                                                                                                    |
| 6.                                                                  | Upon reaching the front of the queue, follow the on-screen prompts to select your desired ticket category, quantity, and concert date. You are allowed a maximum of six (6) tickets per                                                                                                    | 5.                                                                       | Khi ở trong hàng đợi, hãy tránh làm mới trình duyệt c                                                                                                    |
|                                                                     | transaction. Enter the first 6 digits of your UOB card or Citi-branded Card number to access the purchase confirmation page.                                                                                                    | 6.                                                                       | Khi đên đầu hàng đợi, hãy làm theo lời nhắc trên mà<br>tham dự buổi biểu diễn mà bạn mong muốn. Bạn đư<br>dịch. Nhập 6 chữ số đầu tiên của Thẻ UOB hoặc số                                |
| 7.                                                                  | Ensure you use a valid UOB Card or Citi-branded Card for payment at check-out to secure your tickets. You'll be given 15 to 20 minutes to complete the payment transaction.                                                                                                    |                                                                          | xác nhận mua hàng.                                                                                                    |
| 8.                                                                  | Upon successful payment, you will receive a booking confirmation to your registered email. Print-<br>at-home e-tickets will only be issued to your Ticketmaster account two (2) weeks before the                                                                                            | 7.                                                                       | Đảm bảo bạn sử dụng Thẻ UOB hoặc Thẻ mang nhấ<br>toán vé của bạn. Bạn sẽ có 15 đến 20 phút để hoàn                                                                                        |
|                                                                     | concert date.                                                                                                    | 8.                                                                       | Sau khi thanh toán thành công, bạn sẽ nhận được xa<br>điện tử in tại nhà sẽ chỉ được cấp qua tài khoản Tick<br>diễn.                                                                      |
| Notes                                                               | :<br>LIOR Courter and and Citic brandlad Courter and an and a sign into their                                                                                                    |                                                                          |                                                                                                    |
| •                                                                   | Ticketmaster account for ticket purchases.                                                                                                    | Lưu ý                                                                    | <i>i</i> :                                                                                                    |
| ٠                                                                   | Maximum of 6 tickets per transaction with no limit on the number of transactions per Thai Ticket                                                                                                    | •                                                                        | Chủ thẻ UOB và Chủ thẻ mang nhãn hiệu Citi phải đ                                                                                                    |
|                                                                     | Major account. Each account can hold more than 6 tickets, with no restriction on the quantity of tickets per account                                                                                                    | •                                                                        | Tói đa 6 vé cho mõi giao dich và không giới han số lu                                                                                                    |
| ٠                                                                   | When arriving in groups, the lead booker needs to be present in order for the whole party to enter                                                                                                    |                                                                          | Major. Mỗi tài khoản có thể giữ nhiều hơn 6 vé, khôn                                                                                                    |
|                                                                     | the venue. All members of the party should enter the venue at the same time. In order for tickets                                                                                                    | •                                                                        | Khi dên theo nhóm, người đặt vé cân có mặt đê cá n<br>trong nhóm nên vào địa điểm tổ chức cùng một lúc. I                                                                                 |
|                                                                     | to be valid, on arrival at the show the lead booker may be asked to provide all of the following items alongside their ticket(s):                                                                                                    |                                                                          | người đặt vé chính có thể được yêu cầu cung cấp tấ                                                                                                    |
|                                                                     | i) Photo ID (Driving licence, passport)                                                                                                    |                                                                          | của họ:<br>i) Giấy tờ tùy thân có ảnh (Giấy phép lái xe, hộ                                                                                                    |
|                                                                     | II) BOOKING CONTIRMATION EMAIL                                                                                                    |                                                                          |                                                                                                    |

tăng ký. Nếu bạn chưa có tài khoản, chúng tôi i Đợt bán vé sớm bắt đầu.

ang nhãn hiệu Citi của bạn, vì bạn sẽ cần ı Đợt mở bán vé sớm cho chủ thẻ UOB.

rc khi xếp hàng mua vé bằng cách truy cập ua, hãy truy cập trang sự kiện dành cho Ed Sheeran: + – = ÷ × Tour tại

vé. It đầu Đợt mở bán vé sớm cho chủ thẻ UOB, In vào phòng chờ không xác định được vị trí

của bạn vì nó có thể xếp lại vị trí của bạn.

àn hình để chọn loại vé, số lượng và ngày rợc phép mua tối đa sáu (6) vé cho mỗi giao Thẻ mang nhãn hiệu Citi để truy cập trang

ãn hiệu Citi hợp lệ để đảm bảo việc thanh tất giao dịch thanh toán.

ác nhận đặt vé qua e-mail đã đăng ký. Vé ketmaster của bạn hai (2) tuần trước buổi biểu

ăng ký và đăng nhập vào tài khoản

lượng giao dịch trên mỗi tài khoản Thai Ticket ng hạn chế số lượng vé cho mỗi tài khoản. nhóm vào địa điểm tổ chức. Tất cả thành viên Để vé có hiệu lực, khi đến buổi biểu diễn, ất cả những thông tin sau cùng với (các) vé

chiếu)

NOTE: The lead booker/purchaser name will be reflected in the ticket, and the name should match the ID that will be presented upon entry to the concert venue.

- E-tickets will only be issued to customer's Ticketmaster account 2 weeks before the concert date.
- The UOB Presale is applicable for the following UOB Credit & Debit Cards:
  - UOB Credit Cards issued in Singapore, Malaysia, Thailand, or Indonesia (including TMRW Credit Cards issued in Thailand or Indonesia):
  - UOB Debit Cards issued in Singapore, Malaysia or Thailand (including TMRW Debit Cards issued in Thailand):
  - Citi-branded Credit Cards issued in Malaysia, Thailand or Vietnam;
  - Citi-branded Debit Cards issued in Malaysia, Thailand or Vietnam
- Your ticket(s) including the related Ticketmaster account(s) will IMMEDIATELY BECOME INVALID if resold OR OFFERED FOR SALE unless the sale of the tickets is through the official ticket agent fan-to-fan exchange. Tickets sold via unauthorized outlets, including online auction sites, and/or in connection with fraudulent activities are not valid for admission. The resale of a ticket renders it invalid and may lead to refusal of entry.

# Ed Sheeran: $+ - = \div \times$ Tour in Bangkok (TH)

## Flow: Log in - BIN - T&C - Seatmap + Ticket + Customer Info - Payment - Confirmation

## **UOB Presale:**

- 1. To purchase tickets, you must have a registered Thai Ticket Major account. If you don't have an existing account, we recommend signing up on Thai Ticket Major before the UOB Presale begins.
- 2. Keep your eligible UOB Card or Citi-branded Card handy, as you'll need to enter the first 6 digits of the card number to enjoy the UOB Presale.
- 3. Log into your Thai Ticket Major account before entering the ticket purchase queue by visiting https://www.thaiticketmajor.com/index.html. To begin the purchase process, visit the https://www.thaiticketmaior.com/concert/MATHEMATICS-TOUR-TO-ASIA-AND-EUROPE-IN-2024.html for Ed Sheeran:  $+ - = \div \times$  Tour in Bangkok.
- 4. After successful login and upon reaching the front of the gueue, a prompt will come up for you to enter the first 6 digits of your UOB card or Citi-branded Card to determine if your card is eligible for the Presale. Once confirmed, review and accept the terms and conditions, then you'll be placed in the queue for an opportunity to purchase tickets. NOTE:
  - If you access the link before the start time of the UOB Presale, you'll be placed in a waiting room. The time you join the waiting room does not determine your place in the smart queue.
  - Once in the queue, avoid refreshing your browser, as it may reset your position.
- 5. Follow the on-screen prompts to review the seat map, and select your desired ticket category and quantity. You are allowed a maximum of six (6) tickets per transaction.

ii) Email xác nhân đăt vé

LƯU Ý: Tên người đăt/người mua chính sẽ được ghi trên vé và tên phải khớp với ID sẽ xuất trình khi vào đia điểm tổ chức buổi biểu diễn.

- Vé điện tử sẽ chỉ được xuất gửi vào tài khoản Ticketmaster của khách hàng 2 tuần trước ngày diễn ra buổi hòa nhạc.
- Đợt mở bán sớm được áp dụng cho các Thẻ Tín dụng & Thẻ Ghi nơ UOB sau:
  - Thẻ Tín dung UOB phát hành tại Singapore, Malaysia, Thái Lan hoặc Indonesia (bao gồm Thẻ Tín dung TMRW phát hành tại Thái Lan hoặc Indonesia);
  - Thẻ Ghi nơ UOB phát hành tại Singapore, Malaysia hoặc Thái Lan (bao gồm cả Thẻ Ghi nơ TMRW phát hành tại Thái Lan);
  - o Thẻ Tín Dung mang nhãn hiệu Citi được phát hành ở Malaysia. Thái Lan hoặc Việt Nam\*:
  - Thẻ Ghi Nơ mang nhãn hiệu Citi được phát hành ở Malaysia, Thái Lan hoặc Việt Nam\*
- (Các) Vé của ban bao gồm (các) tài khoản Ticketmaster có liên quan sẽ NGAY LÂP TỨC KHÔNG HƠP LÊ nếu được bán lại HOĂC ĐƯỢC CHÀO BÁN trừ khi việc bán vé được thực hiện thông qua đai lý bán vé chính thức – trao đổi vé với người hâm mô. Vé được bán qua các đai lý trái phép, bao gồm các trang đấu giá trực tuyến và/hoặc liên guan đến các hoạt đông gian lân sẽ không có giá trị tham gia. Việc bán lại vé sẽ khiến vé không hợp lệ và có thể dẫn đến việc bị từ chối vào buổi biểu diễn.

## Ed Sheeran: $+ - = \div \times$ Tour tai Bangkok (TH)

Quy trình mua vé: Đăng nhập - BIN - T&C - Sơ đồ chỗ ngồi + Vé + Thông tin khách hàng - Thanh toán - Xác nhân

## Đơt mở bán sớm cho UOB:

- 1. Để mua vé, bạn phải có tài khoản Thai Ticket Major đã đăng ký. Nếu bạn chưa có tài khoản, chúng tôi khuyên ban nên đăng ký trên Thai Ticket Major trước khi Đơt mở bán vé sớm cho chủ thẻ UOB bắt đầu.
- 2. Luôn mang theo Thẻ UOB đủ điều kiên hoặc Thẻ mang nhận hiệu Citi của ban, vì ban sẽ cần nhập 6 chữ số đầu tiên của số thẻ để được tham gia Đợt mở bán sớm UOB.
- 3. Đăng nhập vào tài khoản Thai Ticket Major của ban trước khi xếp hàng mua vé bằng cách truy cập https://www.thaiticketmajor.com/index.html. Để bắt đầu quá trình mua, hãy truy cập trang sự kiên https://www.thaiticketmajor.com/concert/MATHEMATICS-TOUR-TO-ASIA-AND-EUROPE-IN-2024.html danh cho Ed Sheeran:  $+ - = \div \times$  Tour tại Bangkok (TH).
- 4. Sau khi đăng nhập thành công và khi gần đến đầu hàng, ban sẽ thấy một thông báo nhắc ban nhập 6 chữ số đầu tiên của thẻ UOB hoặc Thẻ mạng nhãn hiệu Citi để xác đinh xem thẻ của ban có đủ điều kiện cho Đợt mở bán vé sớm hay không. Sau khi được xác nhận, hãy xem lại và chấp nhân các điều khoản và điều kiên, sau đó ban sẽ được xếp hàng để có cơ hội mua vé. LƯU Ý:
- Nếu bạn truy cập liên kết trước thời gian bắt đầu Đợt mở bán sớm cho UOB, bạn sẽ được đưa vào phòng chờ. Thời điểm của ban vào phòng chờ không xác đinh được vi trí của ban trong hê thống hàng đơi thông minh.
- Khi ở trong hàng đơi, hãy tránh làm mới trình duyệt của ban vì nó có thể xếp lai vi trí của ban.

- 6. After ticket selection, you will be prompted to input your details before moving on to the order summary and payment. Choose your desired payment method, and ensure you use a valid UOB Card or Citi-branded Card for payment at check-out to secure your tickets. You will be given 10 minutes to complete the payment transaction.
- 7. Upon successful payment, you will receive a booking confirmation to your registered email.
- 8. You can check your purchased ticket in your Thai Ticket Major account under 'My History Menu' and then print it.
- 9. You may pick up paper tickets at official TTM outlets on the following dates:
  - From January 27-February 4, 2024 at TTM official counters •
  - From February 9 (10am–6pm) to February 10 (10am-9pm) at Rajamangala Stadium •
  - NOTE: To claim tickets, you must present the following:
  - Purchasing confirmation form 1.
  - 2. A photo ID or passport of the UOB credit or debit card holder
  - 3. Actual UOB credit or debit card used for the ticket purchase transaction

## Notes:

- UOB Cardmembers and Citi-branded Cardmembers must register and sign in to their Thai Ticket Major account for ticket purchases.
- Maximum of 6 tickets per transaction with no limit on the number of transactions per Thai Ticket Major account. Each account can hold more than 6 tickets, with no restriction on the quantity of tickets per account.
- When arriving in groups, the lead booker needs to be present in order for the whole party to enter the venue. All members of the party should enter the venue at the same time. In order for tickets to be valid, on arrival at the show the lead booker may be asked to provide all of the following items alongside their ticket(s):
  - i) Photo ID (Driving licence, passport)
  - ii) Booking confirmation email

NOTE: The lead booker/purchaser name will be reflected in the ticket, and the name should match the ID that will be presented upon entry to the concert venue.

- The UOB Presale is applicable for the following UOB Credit & Debit Cards:
  - UOB Credit Cards issued in Singapore, Malaysia, Thailand, or Indonesia or (including TMRW Credit Cards issued in Thailand or Indonesia);
  - UOB Debit Cards issued in Singapore, Malaysia or Thailand (including TMRW Debit Cards issued in Thailand);
  - Citi-branded Credit Cards issued in Malaysia, Thailand or Vietnam;
  - Citi-branded Debit Cards issued in Malaysia, Thailand or Vietnam
- Your ticket(s) including the related Thai Ticket Major account(s) will IMMEDIATELY BECOME INVALID if resold OR OFFERED FOR SALE unless the sale of the tickets is through the official ticket agent fan-to-fan exchange. Tickets sold via unauthorized outlets, including online auction sites, and/or in connection with fraudulent activities are not valid for admission. The resale of a ticket renders it invalid and may lead to refusal of entry.

- 5. Hãy làm theo lời nhắc trên màn hình để xem lai sơ đồ chỗ ngồi và chọn loại vé cũng như số lương ban mong muốn. Ban được phép mụa tối đa sáu (6) vé cho mỗi giao dịch.
- 6. Sau khi chon vé, ban sẽ được nhắc nhập thông tin chi tiết của mình trước khi chuyển sang phần tóm tắt đơn hàng và thanh toán. Chon phương thức thanh toán mong muốn của ban và đảm bảo ban sử dụng Thẻ UOB hoặc Thẻ mạng nhận hiệu Citi hợp lê để đảm bảo việc thanh toán vé của ban. Ban sẽ có 10 phút để hoàn tất giao dịch thanh toán.
- 7. Sau khi thanh toán thành công, bạn sẽ nhận được xác nhận đặt vé qua e-mail đã đăng ký.
- 8. Ban có thể kiểm tra vé đã mua trong tài khoản Thai Ticket Major của mình tai "My History Menu" rồi in vé.
- 9. Bạn có thể nhận vé giấy tại các điểm bán chính thức của Thai Ticket Major vào những ngày sau:
  - Từ ngày 27/01/2024 04/02/2024 tại các quầy chính thức của Thai Ticket Maior
  - Từ ngày 09/02/2024 (10 giờ sáng 6 giờ chiều) đến ngày 10/02/2024 (10 giờ sáng-9 giờ tối) tai Sân vân đông Rajamangala
    - LƯU Ý: Để nhận vé, bạn phải xuất trình những giấy tờ sau: 1. Phiếu xác nhân mua hàng
    - 2. Giấy tờ tùy thân hoặc hộ chiếu có ảnh của chủ Thẻ Tín dung hoặc Thẻ Ghi nơ UOB
    - 3. Thẻ Tín dung hoặc Thẻ Ghi nơ UOB thực tế được sử dung cho giao dịch mua vé

# Lưu ý:

- Chủ Thẻ UOB và Chủ Thẻ mang nhãn hiệu Citi phải đăng ký và đăng nhập vào tài khoản Thai Ticket Major của mình để mua vé.
- Tối đa 6 vé cho mỗi giao dịch và không giới hạn số lượng giao dịch trên mỗi tài khoản Thai Ticket Major. Mỗi tài khoản có thể giữ nhiều hơn 6 vé, không hạn chế số lượng vé cho mỗi tài khoản.
- Khi đến theo nhóm, người đặt vé cần có mặt để cả nhóm vào địa điểm tổ chức. Tất cả thành viện trong nhóm nên vào địa điểm tổ chức cùng một lúc. Để vé có hiệu lực, khi đến buổi biểu diễn, người đặt vé chính có thể được yêu cầu cung cấp tất cả những thông tin sau cùng với (các) vé của họ:
  - Giấy tờ tùy thân có ảnh (Giấy phép lái xe, hô chiếu) i)
  - Email xác nhân đăt vé ii)

LƯU Ý: Tên người đăt/người mua chính sẽ được ghi trên vé và tên phải khớp với ID sẽ xuất trình khi vào đia điểm tổ chức buổi biểu diễn.

- Đợt mở bán sớm cho UOB được áp dụng cho các Thẻ Tín dụng & Thẻ Ghi nơ UOB sau:
  - Thẻ Tín dung TMRW phát hành tai Thái Lan hoặc Indonesia);
  - Thẻ Ghi nợ UOB phát hành tại Singapore, Malaysia hoặc Thái Lan (bao gồm cả Thẻ Ghi nơ TMRW phát hành tại Thái Lan):
  - Thẻ Tín Dung mang nhãn hiệu Citi được phát hành ở Malaysia, Thái Lan hoặc Việt Nam\*;
  - Thẻ Ghi Nợ mang nhãn hiệu Citi được phát hành ở Malaysia, Thái Lan hoặc Việt Nam\*
- (Các) Vé của bạn bao gồm (các) tài khoản Thai Ticket Major có liên quan sẽ NGAY LẬP TỨC KHÔNG HƠP LÊ nếu được bán lại HOĂC ĐƯỢC CHÀO BÁN trừ khi việc bán vé được thực hiện thông qua đại lý bán vé chính thức – trao đổi vé với người hâm mô. Vé được bán qua các đại lý trái phép, bao gồm các trang đấu giá trực tuyến và/hoặc liên quan đến các hoạt động gian lận sẽ

• Thẻ Tín dung UOB phát hành tại Singapore, Malaysia, Thái Lan hoặc Indonesia (bao gồm

## Ed Sheeran: $+ - = \div \times$ Tour in Kuala Lumpur (MY)

#### **UOB Presale:**

- 1. To purchase tickets, you must have a registered GoLive Asia account. If you don't have an existing account, we recommend signing up on GoLive Asia before the UOB Presale begins.
- 2. Keep your eligible UOB Card or Citi-branded Card handy, as you'll need to enter the first 6 digits of the card number to enjoy the UOB Presale.
- 3. Log into your GoLive Asia account before entering the ticket purchase queue by visiting www.golive-asia.com. To begin the purchase process, visit the https://www.goliveasia.com/event-detail/69/ for Ed Sheeran:  $+ - = \div \times$  Tour in Kuala Lumpur.
- 4. After clicking the 'BUY NOW' button on the event page, a prompt will come up for you to enter the first 6 digits of your UOB card or Citi-branded Card to determine if your card is eligible for the Presale. Once confirmed, you'll be placed in the queue for an opportunity to purchase tickets. NOTE:
  - If you access the link before the start time of the UOB Presale, you'll be placed in a waiting room. The time you join the waiting room does not determine your place in the smart queue.
  - Once in the queue, avoid refreshing your browser, as it may reset your position.
- 5. Upon reaching the front of the queue, follow the on-screen prompts to review the seat map, and select your desired ticket category and quantity. You are allowed a maximum of six (6) tickets per card.
- 6. After ticket selection, you will be prompted to input your details before moving on to the payment and confirmation page. Choose your desired payment method, and ensure you use a valid UOB Card or Citi-branded Card for payment at check-out to secure your tickets. You have 10 minutes to complete the payment transaction.
- 7. You are required to read and agree to the terms and conditions below before proceeding to payment.
- 8. Upon successful payment, you will receive a booking confirmation to your registered email. You will receive your ticket on your GoLive Asia account 10 days before the concert date.

#### Notes:

- UOB Cardmembers and Citi-branded Cardmembers must register and sign in to their GoLive Asia account for ticket purchases.
- Ticket sales are limited to 6 tickets per card •
- When arriving in groups, the lead booker needs to be present in order for the whole party to enter the venue. All members of the party should enter the venue at the same time. In order for tickets

không có giá trị tham gia. Việc bán lại vé sẽ khiến vé không hợp lê và có thể dẫn đến việc bị từ chối vào buổi biểu diễn.

# Ed Sheeran: $+ - = \div \times$ Tour tai Kuala Lumpur (MY) Đơt mở bán sớm cho UOB:

- 1. Để mua vé, ban phải có tài khoản GoLive Asia đã đăng ký. Nếu ban chưa có tài khoản, chúng tôi khuyên ban nên đăng ký trên GoLive Asia trước khi Đơt mở bán sớm cho UOB bắt đầu.
- 2. Luôn mang theo Thẻ UOB đủ điều kiên hoặc Thẻ mang nhãn hiệu Citi của ban, vì ban sẽ cần nhập 6 chữ số đầu tiên của số thẻ để được tham gia Đợt mở bán vé sớm cho chủ thẻ UOB.
- 3. Đăng nhập vào tài khoản GoLive Asia của ban trước khi xếp hàng mua vé bằng cách truy cập www.golive-asia.com. Để bắt đầu quá trình mua, hãy truy câp trang sư kiên https://www.goliveasia.com/event-detail/69/ dành cho Ed Sheeran:  $+ - = \div \times$  Tour tai Kuala Lumpur (MY).
- 4. Sau khi nhấp vào nút 'BUY NOW' trên trang sư kiên, một thông báo sẽ xuất hiện để ban nhập 6 chữ số đầu tiên của Thẻ UOB hoặc Thẻ mạng nhãn hiệu Citi để xác định xem thẻ của ban có đủ điều kiên cho Đơt mở bán vé sớm hay không. Sau khi được xác nhân, hãy xem lai và chấp nhân các điều khoản và điều kiên, sau đó ban sẽ được xếp hàng để có cơ hội mua vé.

# LƯU Ý:

- Nếu ban truy cập liên kết trước thời gian bắt đầu Đơt mở bán vé sớm cho chủ thẻ UOB, ban sẽ được đưa vào phòng chờ. Thời điểm của bạn vào phòng chờ không xác định được vị trí của bạn trong hệ thống hàng đơi thông minh.
- Khi ở trong hàng đơi, hãy tránh làm mới trình duyệt của ban vì nó có thể xếp lai vi trí của ban.
- 5. Khi đến đầu hàng, hãy làm theo lời nhắc trên màn hình để xem lại sơ đồ chỗ ngồi và chọn loại vé cũng như số lượng bạn mong muốn. Bạn được phép có tối đa sáu (6) vé cho mỗi thẻ.
- 6. Sau khi chon vé, ban sẽ được nhắc nhập thông tin chi tiết của mình trước khi chuyển sang trang thanh toán và xác nhân. Chon phương thức thanh toán mong muốn của ban và đảm bảo ban sử dụng Thẻ UOB hoặc Thẻ mang nhãn hiệu Citi hợp lệ để đảm bảo thanh toán vé của bạn. Bạn có 10 phút để hoàn tất giao dịch thanh toán.
- 7. Ban phải đọc và đồng ý với các điều khoản và điều kiên bên dưới trước khi tiến hành thanh toán.
- 8. Sau khi thanh toán thành công, bạn sẽ nhận được xác nhận đặt vé qua email đã đăng ký. Bạn sẽ nhân được vé trên tài khoản GoLive Asia của mình 10 ngày trước ngày diễn ra buổi hòa nhạc.

## Lưu ý:

- Chủ Thẻ UOB và Chủ Thẻ mang nhãn hiệu Citi phải đăng ký và đăng nhập vào tài khoản GoLive Asia của mình để mua vé.
- Số lượng vé bán ra được giới hạn 6 vé cho mỗi thẻ.
- Khi đến theo nhóm, người đặt vé cần có mặt để cả nhóm vào địa điểm tổ chức. Tất cả thành viên trong nhóm nên vào đia điểm tổ chức cùng một lúc. Để vé có hiệu lực, khi đến buổi biểu diễn,

to be valid, on arrival at the show the lead booker may be asked to provide all of the following items alongside their ticket(s):

- i) Photo ID (Driving licence, passport)
- ii) Booking confirmation email

NOTE: The lead booker/purchaser name will be reflected in the ticket, and the name should match the ID that will be presented upon entry to the concert venue.

- E-tickets will only be issued to customer's GoLive Asia account 10 days before the concert date.
- The UOB Presale is applicable for the following UOB Credit & Debit Cards:
  - UOB Credit Cards issued in Singapore, Malaysia, Thailand, or Indonesia (including TMRW Credit Cards issued in Thailand or Indonesia):
  - UOB Debit Cards issued in Singapore, Malaysia or Thailand (including TMRW Debit Cards issued in Thailand);
  - Citi-branded Credit Cards issued in Malaysia, Thailand or Vietnam;
  - Citi-branded Debit Cards issued in Malaysia, Thailand or Vietnam
- Your ticket(s) including the related GoLive Asia account(s) will IMMEDIATELY BECOME INVALID if resold OR OFFERED FOR SALE unless the sale of the tickets is through the official ticket agent fan-to-fan exchange. Tickets sold via unauthorized outlets, including online auction sites, and/or in connection with fraudulent activities are not valid for admission. The resale of a ticket renders it invalid and may lead to refusal of entry.

## Ed Sheeran: $+ - = \div \times$ Tour in Jakarta (ID)

#### **UOB Presale:**

- 1. To purchase tickets, you must have a registered Loket account. If you don't have an existing account, we recommend signing up on Loket before the UOB Presale begins.
- 2. Keep your eligible UOB Card or Citi-branded Card handy, as you'll need to enter the first 6 digits of the card number to enjoy the UOB Presale.
- 3. Log into your Loket account before entering the ticket purchase queue by visiting https://www.loket.com/login. To begin the purchase process, visit the edsheeraninjakarta.com for Ed Sheeran:  $+ - = \div \times$  Tour in Jakarta.
- 4. Upon reaching the front of the queue, follow the on-screen prompts to select your desired ticket category and quantity. You are allowed a maximum of six (6) tickets per transaction.
- 5. There will be a code box where you need to input the first 6 digits of your UOB Card or Citibranded Card. Once confirmed and accepted by the system, click 'order now' and you will be directed to review and accept the terms and conditions.
- 6. Fill in the required customer information page. After your data is verified, you will be directed to the payment page. Ensure you use a valid UOB Card or Citi-branded Card for payment at checkout to secure your tickets. You will be given 15 minutes to complete the payment transaction.

người đặt vé chính có thể được yêu cầu cung cấp tất cả những thông tin sau cùng với (các) vé của ho:

- iii) Giấy tờ tùy thân có ảnh (Giấy phép lái xe, hô chiếu)
- iv) Email xác nhân đăt vé

LƯU Ý: Tên người đăt/người mua chính sẽ được ghi trên vé và tên phải khớp với ID sẽ xuất trình khi vào địa điểm tổ chức buổi biểu diễn.

- Vé điện tử sẽ chỉ được xuất vào tài khoản GoLive Asia của khách hàng 10 ngày trước ngày diễn ra buổi hòa nhac.
- Đơt mở bán sớm cho UOB được áp dụng cho các Thẻ Tín dụng & Thẻ Ghi nơ UOB sau:
  - Thẻ Tín dung UOB phát hành tại Singapore, Malaysia, Thái Lan hoặc Indonesia (bao gồm Thẻ Tín dung TMRW phát hành tại Thái Lan hoặc Indonesia);
  - Thẻ Ghi nơ UOB phát hành tại Singapore, Malaysia hoặc Thái Lan (bao gồm cả Thẻ Ghi nơ TMRW phát hành tai Thái Lan);
  - Thẻ Tín Dung mang nhãn hiệu Citi được phát hành ở Malaysia, Thái Lan hoặc Việt Nam\*;
  - Thẻ Ghi Nơ mang nhãn hiệu Citi được phát hành ở Malaysia, Thái Lan hoặc Việt Nam\*
- (Các) Vé của ban bao gồm (các) tài khoản GoLive Asia có liên quan sẽ NGAY LÂP TỨC KHÔNG HƠP LÊ nếu được bán lại HOĂC ĐƯỢC CHÀO BÁN trừ khi việc bán vé được thực hiện thông qua đai lý bán vé chính thức – trao đổi vé với người hâm mô. Vé được bán qua các đai lý trái phép, bao gồm các trang đấu giá trực tuyến và/hoặc liên guan đến các hoạt động gian lân sẽ không có giá tri tham gia. Việc bán lại vé sẽ khiến vé không hợp lê và có thể dẫn đến việc bi từ chối vào buổi biểu diễn.

#### Ed Sheeran: $+ - = \div \times$ Tour tai Jakarta (ID)

#### Đơt mở bán sớm cho UOB:

- 1. Để mua vé, bạn phải có tài khoản Loket đã đăng ký. Nếu bạn chưa có tài khoản hiện tại, chúng tôi khuyên bạn nên đăng ký trên Loket trước khi Đợt mở bán sớm cho UOB bắt đầu.
- 2. Luôn mang theo Thẻ UOB đủ điều kiện hoặc Thẻ mang nhận hiệu Citi của ban vì ban sẽ cần nhập 6 chữ số đầu tiên của số thẻ để được tham gia Đợt mở bán sớm cho UOB.
- 3. Đăng nhập vào tài khoản Loket của ban trước khi xếp hàng mua vé bằng cách truy cập https://www.loket.com/login. Để bắt đầu quá trình mua, hãy truy cập trang sự kiện edsheeraninjakarta.com dành cho Ed Sheeran:  $+ - = \div \times$  Tour tại Jakarta.
- 4. Khi đến đầu hàng, hãy làm theo lời nhắc trên màn hình để chon loại vé và số lượng vé ban muốn. Ban được phép mua tối đa sáu (6) vé cho mỗi giao dịch.
- 5. Ban sẽ cần nhập 6 chữ số đầu tiên của Thẻ UOB hoặc Thẻ mạng thương hiệu Citi vào khung hiển thi trên màn hình. Sau khi được hệ thống xác nhân và chấp nhân, hãy nhấp vào 'order now' và ban sẽ được dẫn đến trang đọc và đồng ý các điều khoản và điều kiên.
- 6. Điền vào trang thông tin khách hàng được yêu cầu. Sau khi thông tin của bạn được xác minh, bạn sẽ được chuyển đến trang thanh toán. Đảm bảo bạn sử dụng Thẻ UOB hoặc Thẻ mang nhãn hiệu Citi hợp lê để thanh toán để đảm bảo thanh toán vé của ban. Ban sẽ có 15 phút để hoàn tất giao dich thanh toán.

7. Upon successful payment, you will receive a booking confirmation to your registered email. Printat-home e-tickets will only be issued to your Loket account 7 days before the concert date.

#### Notes:

- UOB Cardmembers and Citi-branded Cardmembers must register and sign in to their Loket account for ticket purchases.
- Maximum of 6 tickets per transaction with no limit on the number of transactions per Loket account. Each account can hold more than 6 tickets, with no restriction on the quantity of tickets per account.
- When arriving in groups, the lead booker needs to be present in order for the whole party to enter the venue. All members of the party should enter the venue at the same time. In order for tickets to be valid, on arrival at the show the lead booker may be asked to provide all of the following items alongside their ticket(s):
  - i) Photo ID (Driving licence, passport)
  - ii) Booking confirmation email

NOTE: The lead booker/purchaser name will be reflected in the ticket, and the name should match the ID that will be presented upon entry to the concert venue.

- E-tickets will only be issued to customer's Loket account 7 days before the concert date.
- The UOB Presale is applicable for the following UOB Credit & Debit Cards:
  - UOB Credit Cards issued in Singapore, Malaysia, Thailand, Indonesia or Vietnam (including TMRW Credit Cards issued in Thailand or Indonesia);
  - UOB Debit Cards issued in Singapore, Malaysia or Thailand (including TMRW Debit Cards issued in Thailand);
  - Citi-branded Credit Cards issued in Malaysia, Thailand or Vietnam;
  - Citi-branded Debit Cards issued in Malaysia, Thailand or Vietnam
- Your ticket(s) including the related Loket account(s) will IMMEDIATELY BECOME INVALID if resold OR OFFERED FOR SALE unless the sale of the tickets is through the official ticket agent fan-to-fan exchange. Tickets sold via unauthorized outlets, including online auction sites, and/or in connection with fraudulent activities are not valid for admission. The resale of a ticket renders it invalid and may lead to refusal of entry.

7. Sau khi thanh toán thành công, bạn sẽ nhận được xác nhận đặt vé qua email đã đăng ký. Vé điện tử in tại nhà sẽ chỉ được xuất vào tài khoản Loket của ban 7 ngày trước ngày diễn ra buổi hòa nhac.

# Lưu ý:

- Chủ Thẻ UOB và chủ Thẻ mang nhãn hiệu Citi phải đăng ký và đăng nhập vào tài khoản Loket của mình để mua vé.
- Tối đa 6 vé cho mỗi giao dịch và không giới hạn số lượng giao dịch trên mỗi tài khoản Thai Ticket Major. Mỗi tài khoản có thể giữ nhiều hơn 6 vé, không han chế số lượng vé cho mỗi tài khoản.
- Khi đến theo nhóm, người đặt vé cần có mặt để cả nhóm vào địa điểm tổ chức. Tất cả thành viện trong nhóm nên vào địa điểm tổ chức cùng một lúc. Để vé có hiệu lực, khi đến buổi biểu diễn, người đặt vé chính có thể được yêu cầu cung cấp tất cả những thông tin sau cùng với (các) vé của ho:
  - Giấv tờ tùy thân có ảnh (Giấy phép lái xe, hộ chiếu) V)
  - vi) Email xác nhân đăt vé

LƯU Ý: Tên người đặt/người mua chính sẽ được ghi trên vé và tên phải khớp với ID sẽ xuất trình khi vào địa điểm tổ chức buổi biểu diễn.

- Vé điện tử sẽ chỉ được xuất vào tài khoản Loket của khách hàng 7 ngày trước ngày diễn ra buổi hòa nhac.
- Đợt mở bán sớm cho UOB được áp dụng cho các Thẻ Tín dụng & Thẻ Ghi nơ UOB sau:
  - Thẻ Tín dung UOB phát hành tại Singapore, Malaysia, Thái Lan hoặc Indonesia (bao gồm Thẻ Tín dung TMRW phát hành tại Thái Lan hoặc Indonesia);
  - Thẻ Ghi nơ UOB phát hành tại Singapore, Malaysia hoặc Thái Lan (bao gồm cả Thẻ Ghi nơ TMRW phát hành tại Thái Lan);
  - Thẻ Tín Dụng mang nhãn hiệu Citi được phát hành ở Malaysia, Thái Lan hoặc Việt Nam\*;
  - Thẻ Ghi Nơ mang nhãn hiệu Citi được phát hành ở Malaysia, Thái Lan hoặc Việt Nam\*
- (Các) Vé của ban bao gồm (các) tài khoản Loket có liên guan sẽ NGAY LÂP TỨC KHÔNG HƠP LÊ nếu được bán lại HOĂC ĐƯỢC CHÀO BÁN trừ khi việc bán vé được thực hiện thông qua đại lý bán vé chính thức – trao đổi vé với người hâm mô. Vé được bán qua các đai lý trái phép, bao gồm các trang đấu giá trực tuyến và/hoặc liên quan đến các hoạt động gian lân sẽ không có giá tri tham gia. Việc bán lai vé sẽ khiến vé không hợp lê và có thể dẫn đến việc bi từ chối vào buổi biểu diễn.

| With effect from 1 November 2022 Citigroup Inc. has transferred ownership of its consumer banking            | Với hiệu lực từ ngày 01 tháng 11 năm 2022, Tập đoàn Citigro    |
|----------------------------------------------------------------------------------------------------|----------------------------------------------------------------|
| business in Thailand to United Overseas Bank (Thai) PCL (registration number 0107535000176) and/or           | kinh doanh của khối ngân hàng bán lẻ tại Thái Lan cho Unit     |
| its related group entities ("UOB"). UOB is the issuer of "Citi" branded consumer banking products in         | number 0107535000176) và/hoặc các tổ chức có liên quan ("l     |
| Thailand and Citibank, N.A., Bangkok Branch is providing certain services in respect of those products.      | sản phẩm thuộc khối ngân hàng bán lẻ mang nhãn hiệu "Cit       |
|                                                                                                    | Branch chỉ đang cung cấp một số hỗ trợ nhất định trong giai đơ |
| With effect from March 01 <sup>st</sup> 2023, Citibank, N.A., - Hanoi Branch and Ho Chi Minh City Branch has | đó.                                                            |
| transferred ownership of its consumer banking business to United Overseas Bank (Vietnam) Limited             |                                                                |
| (Registered number 0314922220) ("UOB Vietnam"). UOB Vietnam is the issuer of "Citi" branded consumer         | Với hiệu lực từ ngày 01 tháng 03 năm 2023, Ngân hàng Citiba    |
| banking products in Vietnam and Citibank, N.A., - Hanoi Branch and Ho Chi Minh City Branch is providing      | Thành phố Hồ Chí Minh đã chuyển quyền sở hữu hoạt động         |
| certain transitional support in respect of those products.                                                   | Ngân hàng TNHH Một thành viên United Overseas Bank (Việ        |
|                                                                                                    |                                                                |

pup Inc. đã chuyển quyền sở hữu hoạt động ed Overseas Bank (Thai) PCL (registration UOB"). UOB là tổ chức phát hành của tất cả ti" tai Thái Lan, và Citibank, N.A., Bangkok pan chuyển tiếp liên quan đến các sản phẩm

ank, N.A., - Chi nhánh Hà Nôi và Chi nhánh kinh doanh của khối ngân hàng bán lẻ cho èt Nam) (Mã số doanh nghiệp 0314922220) ("UOB Việt Nam"). UOB Việt Nam là tố chức phát hành của tất cả sản phẩm thuộc khối ngân hàng bán lẻ

| The trademarks "Citi", "Citibank", "Citigroup", the Arc design and all similar trademarks and derivations | mang nhãn hiệu "Citi" tại Việt Nam, và Ngân hàng Citibank, N.                                                                                                    |
|----------------------------------------------------------------------------------------------------|----------------------------------------------------------------------------------------------------|
| thereof are used temporarily under licence by United Overseas Bank (Thai) PCL and United Overseas         | phố Hồ Chí Minh chỉ đang cung cấp một số hỗ trợ nhất định tro                                                                                                    |
| Bank (Vietnam) Limited from Citigroup Inc. and related group entities.                                    | sản phẩm đó.                                                                                                    |
|                                                                                                    | Các nhãn hiệu "Citi", "Citibank", "Citigroup", thiết kế Vòng Cun<br>hình thức phái sinh từ chúng được United Overseas Bank (Tha<br>Limited tạm thời sử dụng theo giấy phép từ Tập đoàn Citigrou |

I.A., - Chi nhánh Hà Nội và Chi nhánh Thành rong giai đoạn chuyển tiếp liên quan đến các

ng cùng tất cả nhãn hiệu tương tự và những nai) PCL và United Overseas Bank (Vietnam) up và các tổ chức có liên quan.